## Opción de recepción y liberación

## Recepción y entrega

Para los envíos incluidos en**"Transferencia interna"**, los operadores pueden optar por recibir y liberar los artículos al cliente final al mismo tiempo. En primer lugar, introduzca los artículos recibidos siguiendo las instrucciones indicadas en los párrafos anteriores. A continuación, haga clic en la opción "**Recibir y despachar**" para despacharlos al cliente final.

| IRITA                                  |                  |                     | Cluster Production | Project<br>TRAINI | NG (RITA2) 🤝 | Location Group<br>Brindisi | •        | 💄 rita.global@ | Bwfp.o |
|----------------------------------------|------------------|---------------------|--------------------|-------------------|--------------|----------------------------|----------|----------------|--------|
| Dashboard 🔳 Consignments               | → Receives       | 🕩 Dispatches        | 📄 Stock Manage     | ement             | 🎛 Reporting  | 5                          |          |                |        |
| Receive Vistory                        | Lost or Not Se   | ent Items           |                    |                   |              |                            |          | ▼ Show fi      | ilters |
|                                        | Inter            | nal Transfers       |                    |                   | 8            | <ul> <li>Quick</li> </ul>  | Receive  |                |        |
| Customer Address                       |                  |                     |                    |                   |              | 🔒 Stora                    | ge       |                |        |
| Arriving To: OCHA Walmhouse            | (Customer Addre  | ss) (1 shipments)   |                    |                   |              | 🕁 Trans                    | shipment | Point          |        |
|                                        |                  |                     |                    |                   |              | 👗 Custo                    | omer Add | ress           |        |
|                                        | Custor           | mer Deliveries      |                    |                   | 0            |                            |          |                |        |
| 😫 Storage                              |                  |                     |                    |                   |              |                            |          |                |        |
| Arriving To: Brindisi - UNHRD          | Warehouse 1 (Sto | rage) (3 shipments) |                    |                   |              |                            |          |                |        |
| 📋 20/Dec/2024                          |                  |                     |                    |                   |              |                            |          |                |        |
| 🗎 07/Jan/2025                          |                  |                     |                    |                   |              |                            |          |                |        |
| 📋 07/Jan/2025                          |                  |                     |                    |                   |              |                            |          |                |        |
| ita.logcluster.org/secured/receive.xhf | tml#lc6896t      |                     |                    |                   |              |                            |          |                |        |

## Imprimir nota de recepción de mercancías

Los operadores de RITA pueden generar automáticamente una nota de recepción de mercancías para el envío seleccionando la opción**"Imprimir nota de recepción de mercancías**".

| Consignment Line               | Quantity Expected           | Received in Good<br>Condition | Received in<br>Damaged Condition | Lost in Transit | Remaining Quantity |
|--------------------------------|-----------------------------|-------------------------------|----------------------------------|-----------------|--------------------|
| BDS-1106 - 1: Nutrition - RUTF | 15000 Each<br>in Box/Carton | 15000 🤁 Each                  | 0 <b>≓</b> Each                  | 0 🛱 Each        | 0 Each             |
|                                |                             | 100 Box/Carton                | 0 Box/Carton                     | 0 Box/Carton    |                    |
| Drive County Provident Martin  |                             |                               |                                  |                 |                    |

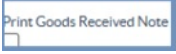

| RITA                                           |                                                                                                    | Goods R                 | eceived No                           | te                |                      | https://rita.logcluster.or<br>rita.global@wfp.or         |
|------------------------------------------------|----------------------------------------------------------------------------------------------------|-------------------------|--------------------------------------|-------------------|----------------------|----------------------------------------------------------|
|                                                | Received at Location<br>United Nations Global Service Cet<br>Italy - Puglia - Brindisi<br>Transport Documentation Number | nter (Customer Address) | Received on<br>08/Aug/202            | 24                |                      | Control Received New New New New New New New New New New |
| and gament                                     | Description                                                                                                    | Quantity                | Parkaging                            | Weight            | Value                | Connents                                                 |
| 5-1075-1 Intor-Ag                              | ency Emergency Health Kit (11 boxes)                                                                                     | 5 Each(s)               | 55 Box/Carton(s)                     | 5600 kg           | 25.00 m <sup>3</sup> |                                                          |
|                                                |                                                                                                    |                         | Tetal                                | 500 kg            | 25.80 m <sup>3</sup> |                                                          |
|                                                |                                                                                                    |                         |                                      |                   |                      |                                                          |
|                                                |                                                                                                    |                         |                                      |                   |                      |                                                          |
|                                                |                                                                                                    |                         |                                      |                   |                      |                                                          |
|                                                |                                                                                                    |                         |                                      |                   |                      |                                                          |
|                                                |                                                                                                    |                         |                                      |                   |                      |                                                          |
|                                                |                                                                                                    |                         |                                      |                   |                      |                                                          |
|                                                |                                                                                                    |                         |                                      |                   |                      |                                                          |
|                                                |                                                                                                    |                         |                                      |                   |                      |                                                          |
|                                                |                                                                                                    |                         |                                      |                   |                      |                                                          |
|                                                |                                                                                                    |                         |                                      |                   |                      |                                                          |
|                                                |                                                                                                    |                         |                                      |                   |                      |                                                          |
|                                                |                                                                                                    |                         |                                      |                   |                      |                                                          |
|                                                |                                                                                                    |                         |                                      |                   |                      |                                                          |
| related by Specific                            | and don't                                                                                                    |                         | Reschool from                        | i una dia se come | raintiat             |                                                          |
| ceived by (service<br>te                       | provider)                                                                                                    |                         | Received from (                      | (sending or;      | pairstion)           |                                                          |
| vived by (service<br>e<br>nature               | provider)                                                                                                    |                         | Received from (<br>Date<br>Signature | sending orp       | panization)          |                                                          |
| vised by (service<br>e<br>sature<br>(3)(516)   | provider)                                                                                                    |                         | Received from (<br>Date<br>Signature | sending or        | ganization)          |                                                          |
| veived by (service<br>te<br>nature<br>         | provider)                                                                                                    |                         | Received from (<br>Date<br>Signature | (sending ory      | panization)          | سی<br>لار)                                               |
| vised by (service<br>v<br>nature<br>           | provider)                                                                                                    |                         | Received from (<br>Date<br>Signature | (sending org      | canization)          | ()                                                       |
| verved by (service<br>w<br>nature<br>LOOPINS   | presider)                                                                                                    |                         | Received from (<br>Date<br>Signature | sending org       | pankration)          |                                                          |
| colved by (service<br>te<br>nature<br>(2003)23 | provider)                                                                                                    |                         | Received from (<br>Date<br>Signature | (sending ory      | gaalization)         | <br>(¶                                                   |
| nived by (service<br>te<br>natere<br>_022353   | provider)                                                                                                    |                         | Received from (<br>Date<br>Signature | (wading ory       | peakratiee)          | (¥                                                       |
| nived by (service<br>a<br>antere<br>1993163    | provider)                                                                                                    |                         | Received from (<br>Dote<br>Signature | (wading ory       | (antication)         | <br>(¥                                                   |
| nivel by (service<br>#<br>nature<br>           | provider)                                                                                                    |                         | Received from (<br>Date<br>Signature | sending ory       | (antication)         | (¥                                                       |
| nived by terrifer<br>sature<br>(3)(515)        | presider)                                                                                                    |                         | Received from (<br>Date<br>Signature | unding ory        | (anization)          |                                                          |

Las Notas de Mercancía Recibida contendrán toda la información relevante para los artículos recibidos, según lo indicado por el operador RITA.

Después de que la carga haya sido recibida con éxito, los responsables del almacén deberán seguir utilizando tarjetas de stock en papel - por favor, consulte la sección "**Imprimir Tarjeta de Stock**" para más instrucciones sobre cómo rellenar la tarjeta de stock.

## Advertencias sobre Mercancías Peligrosas para Almacenamiento y Transporte

Si los operadores de RITA están aceptando artículos DG o planificando el transporte con artículos DG, RITA alertará a los operadores que gestionan el almacenamiento/transporte de posibles interacciones químicas nocivas o peligrosas basándose en el número UNID de DG especificado.

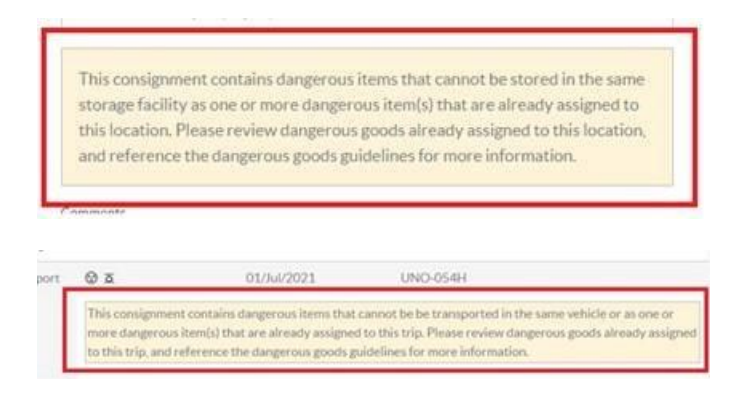

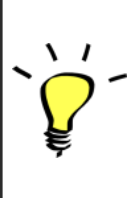

Los usuarios de RITA también pueden generar notas automáticas de recepción de mercancías desde la pestaña "**Historial de recepción**" en la pantalla de Gestión de existencias.

RITA envía notificaciones automáticas por correo electrónico a los socios y propietarios de la carga cuando se reciben artículos de carga en el almacén.